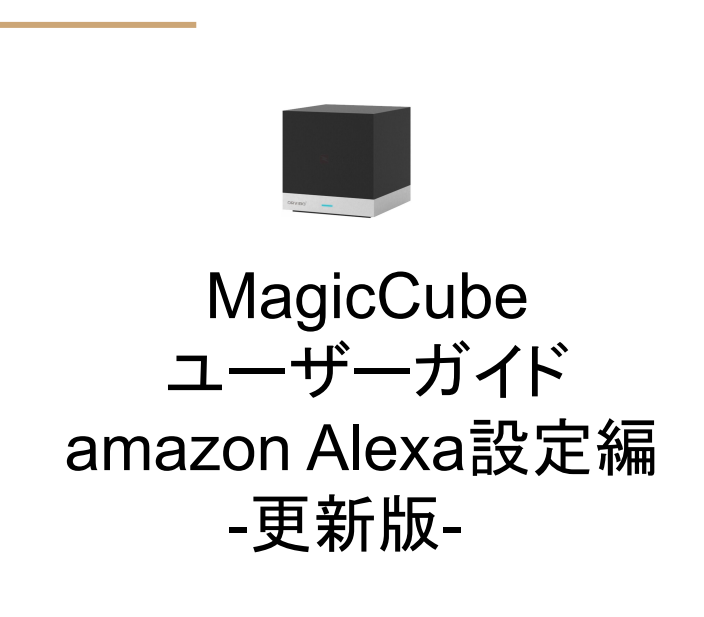

#### はじめに

初期のAmazon Alexaは、単純なON/OFFにしか対応しておらず、テレビのチャンネルや音量、エアコンの動作モードや温度調整を行うためには、テレビリモコンの POWERボタンに学習させて、それを音声コマンドで呼び出すといったトリッキーな設定方法が必要でした。

最近のAmazon Alexaは機能アップし、通常の家電操作が可能になりました。そこで本資料も改定し、純粋に Alexa自身の持つ機能でお使いいただく手順をご説明しています。

#### Amazon Alexaアプリとの連携

Amazon Echo製品の音声コマンドで、MagicCubeを操作することができます。

Amazon Alexaアプリをスマートフォンにインストールし、HomeMateスキルを追加することで、Echo製品との 連携が確立されます。予めHomeMateアプリで、テレビ、エアコン、照明などの登録を行っておけば、スキル の連携ができた時点で、MagicCube配下のデバイスが見つかります。Echo製品MagicCube自身は見えず、 MagicCube配下に設定されたテレビなどデバイスだけが見えますので、ご注意ください。

デバイス名はHomeMateアプリで付けた名称で表示されますが、Echo製品で音声で呼ぶ際の固有の名称に 付け直すことも可能です。覚えやすく、認識されやすい名前に変更してください。最初から HomeMate側でも 同じ名称に設定しておくのもよいでしょう。

HomeMateアプリ側でデバイスの設定を変更した場合は、手動でデバイスを追加する操作を行ってください。 (本資料10ページ)

# Amazon Echo製品との連動設定

MagicCubeをHomeMateアプリで操作できる状態に準備してから、この設定を始めてください。ここではAmazon Alexaアプリを起動し、連動の設定を行っていきます。

- Amazon Alexaアプリを起動し 左上の三アイコンをタップしま す。
- 2. スキル・ゲームをタップします。
- 3. HomeMateを検索します。

| 🖾 🖪 💡 🕏 🕕 💎 🗽 📓 82% 19:22 |                        |       |         | 82% <b>19:22</b> | 82% 19:22 |       | 🛛 🛠 🕩 🐨 🔟 82% 19:28 |                         |                   |       |            |
|---------------------------|------------------------|-------|---------|------------------|-----------|-------|---------------------|-------------------------|-------------------|-------|------------|
| E                         |                        | ?     |         |                  |           | •     | =                   |                         | スキルとゲーム           |       | Q          |
|                           | こんばんは                  | t     | -       |                  |           |       | _                   | 検索                      | カテゴリー             | 有効なス  | キル・        |
|                           |                        |       |         | デバイスを追加          |           |       |                     |                         |                   | 1.00  |            |
|                           | 新横浜<br>AccuWeather.com |       |         | リスト              |           |       |                     | Store .                 | Alexaでお気          | 記に入りの |            |
| *                         | ~                      | ~     |         | リマインダー・アラー       | ъ         |       | 1                   |                         | ラジオ番組             | を聴こう  |            |
| 午後                        | 夕方                     | 夜     |         | 連絡先              |           | 夜     |                     |                         | -                 |       |            |
| 15*                       | 11*                    | 8     |         | 定型アクション          |           | 8-    |                     |                         | in and the        |       |            |
|                           |                        |       |         | 試してみよう!          |           |       |                     | う<br>「アレク<br>て」         | 'サ、 <i>ラジコをひら</i> | i U 1 | 開始         |
| 人気のスキル・                   |                        |       | スキル・ゲーム |                  |           |       |                     |                         |                   |       |            |
|                           |                        | •     |         | アクティビティ          |           |       | スタ                  | タッフのおすす                 | ಹ                 | も     | っと見る       |
| 豆しば                       |                        | (0x0) |         | ヘルプとフィードバッ       | ·ク        | (0,0) |                     | ことわざう<br><b>「アレク</b>    | <sup>先生</sup>     | テ聞いて」 |            |
| **** 36                   | 5                      |       |         | 設定               |           |       |                     | 知識・トリ                   | ועד               |       |            |
|                           |                        |       |         |                  |           |       |                     | 🐴 ເຫະຫ                  |                   |       |            |
|                           | Ó                      |       |         |                  |           |       |                     | 「アレム<br>」<br>-<br>シム 連絡 |                   |       | 1<br>7.572 |
|                           | 0                      |       |         |                  | 0         |       |                     | $\triangleleft$         | 0                 |       |            |

# Amazon Echo製品との連動設定

- 1. 「homemate」と入力して、検索 します。
- 2. HomeMateスキルを選択しま す。
- 3. 「設定」をタップして、スキルを 有効にします。

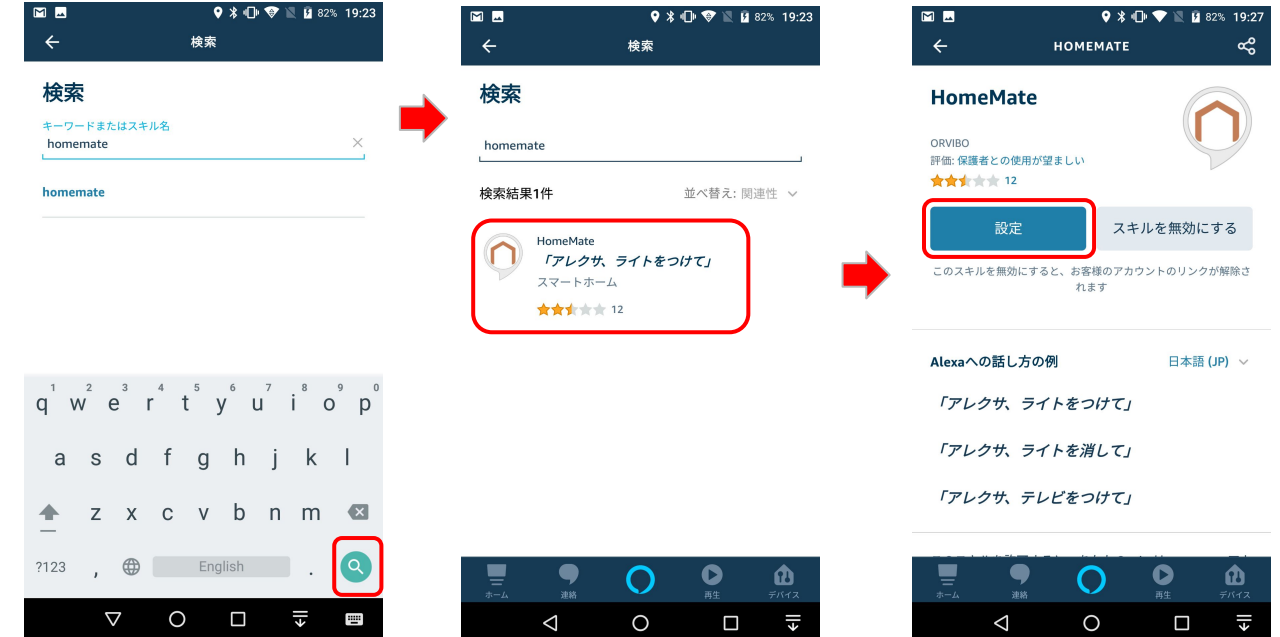

# HomeMateをリンク

- 1. HomeMateのアカウント情報をを入力します。
- 正常にリンクされたら、右上のメニューアイコンからタップします。
- 3. 「閉じる」タップしてウィンドウ を閉じます。

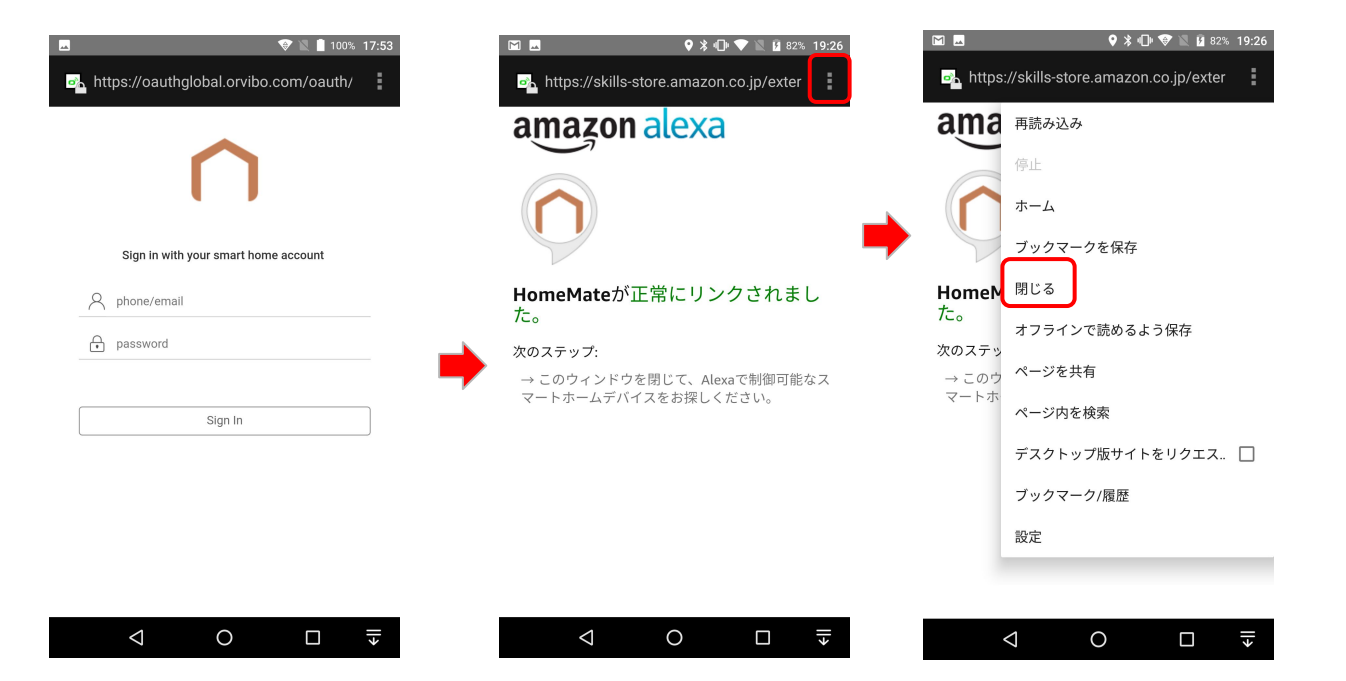

# 自動でデバイスを追加する(1/3)

 $\sim$ 

 $\triangleleft$ 

- 「端末を検出」タップします。 1.
- 2. デバイスの検出を待ちま す。
- 3. デバイスが検出されたら、 「デバイスを選択」をタップし ます。

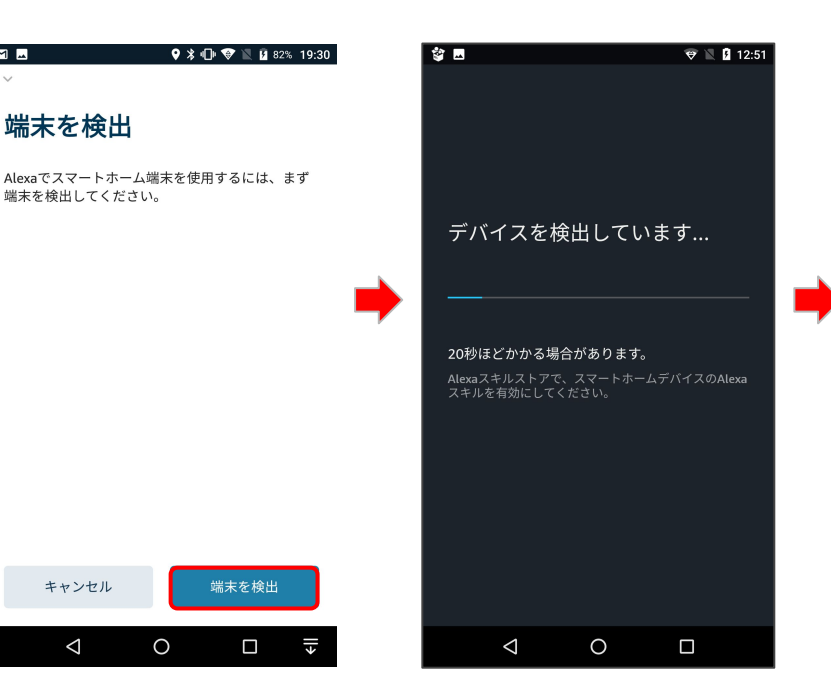

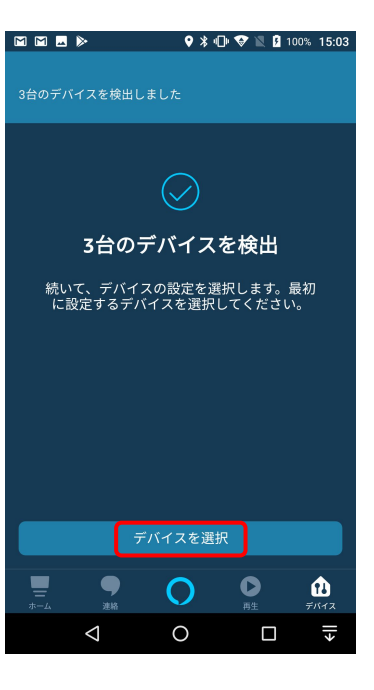

#### 自動でデバイスを追加する(2/3)

- 1. 検出されたデバイスを確認 します。
- セットアップするデバイスを 選択し、「デバイスをセット アップ」をタップします。
- 3. 「続行」タップします。

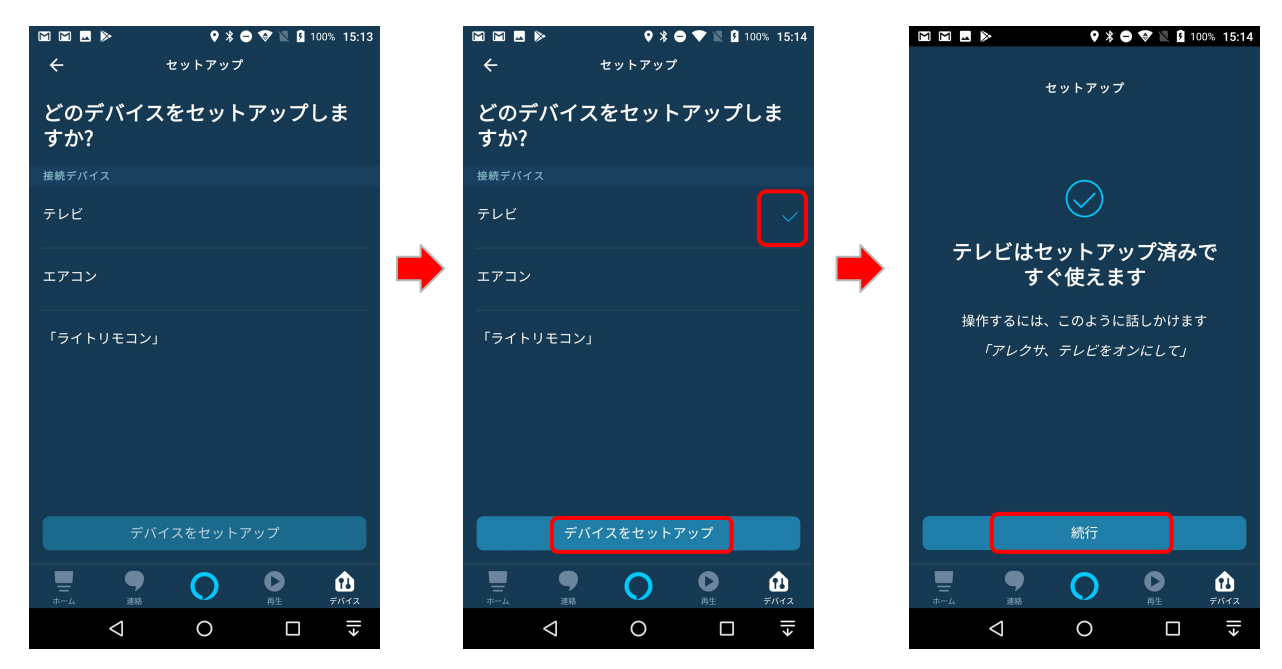

自動でデバイスを追加する(3/3)

- 続けて次のデバイスをセッ トアップします。
- 続けて次のデバイスをセッ トアップします。
- すべてのデバイスのセット アップが終了したら、「終 了」をタップします。

※検出されたすべてのデバイス をセットアップします。

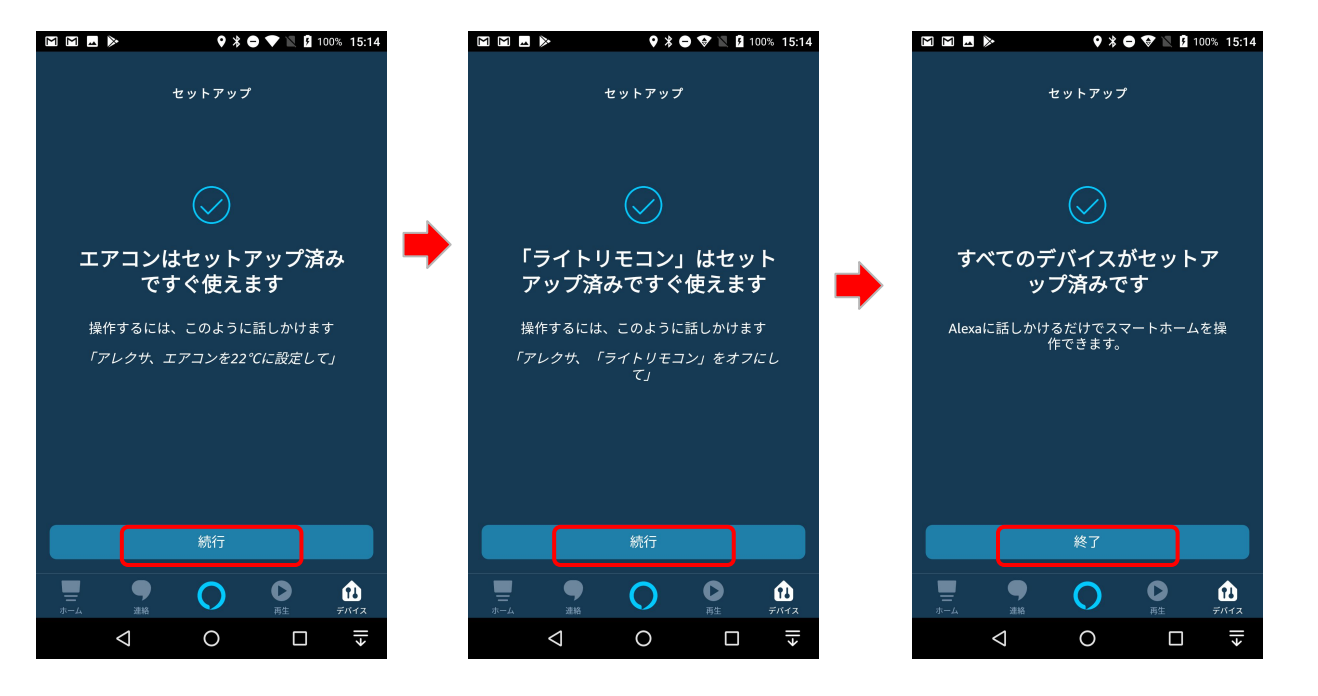

手動でデバイスを追加する(1/2)

- デバイス画面から「+」アイ コンをタップします。
- 2. 「デバイスの追加」をタップ します。
- 3. 「その他」をタップします。

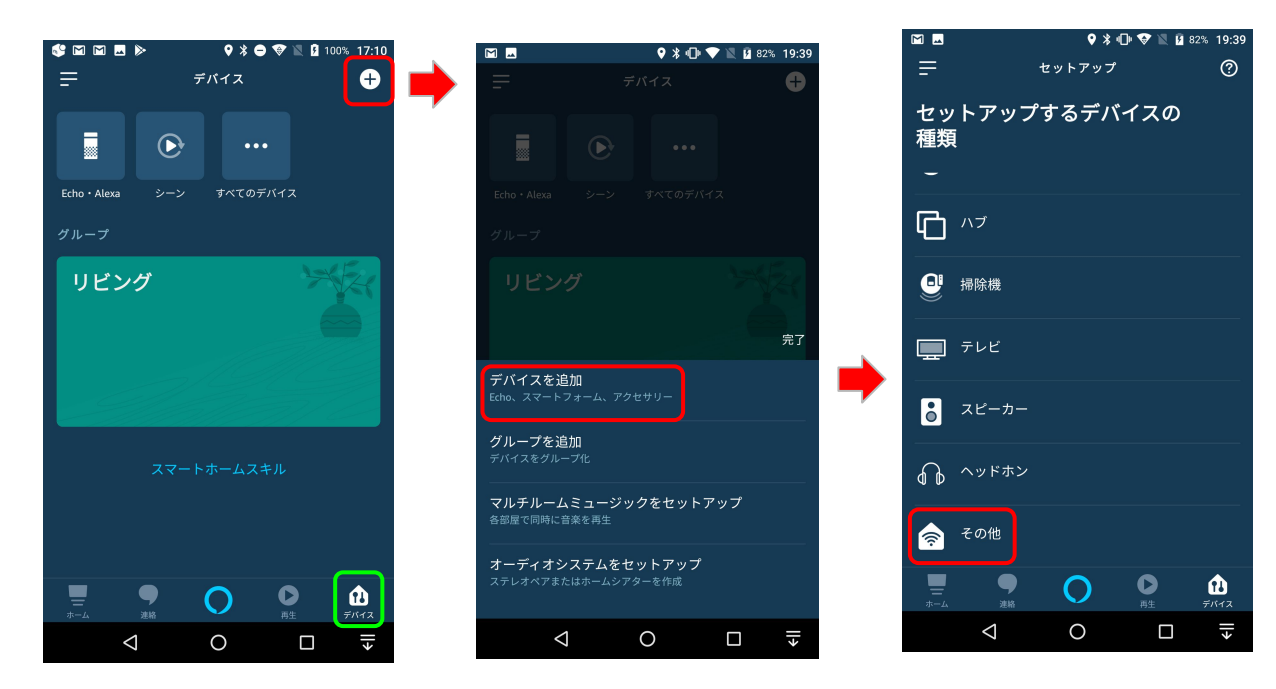

デバイスを手動で追加する(2/2)

- 1. 「デバイスを検出」をタップし ます。
- デバイスが検出されるのを 待ちます。
- 「デバイスの選択」をタップ して、検出されたデバイスを 登録します。

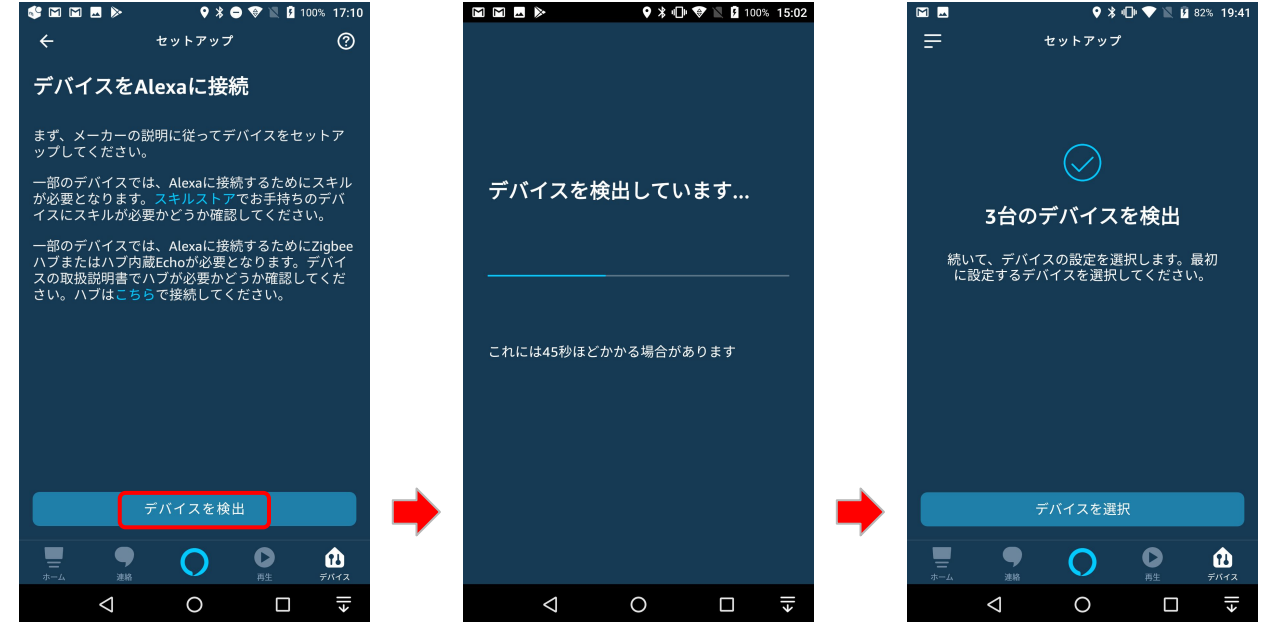

グループを追加する(1/2)

#### 複数の部屋に設置する場合は、部屋ごとにグールプ化して管理するのが便利です。

- デバイス画面から「+」アイ コンをタップします。
- 2. 「グループを追加」をタップ します。
- プリセットの名称を選択す るか、お好みのグループ名 を入力します。
- 4. 「次へ」をタップします。

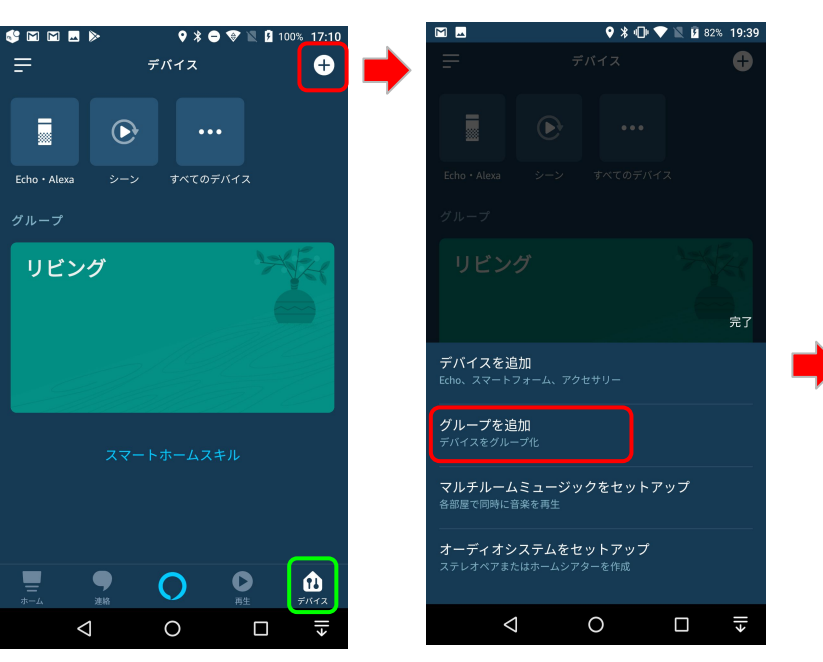

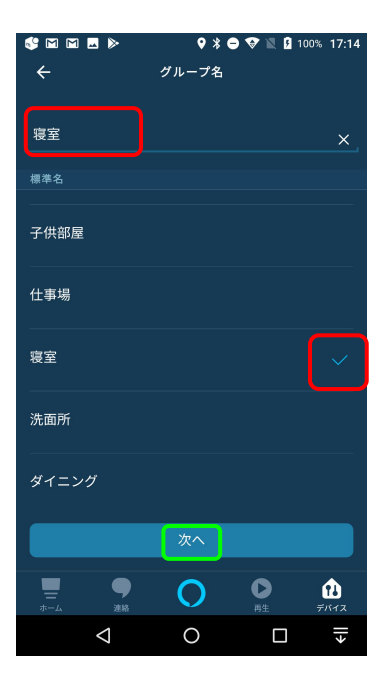

グループを追加する(2/2)

- 1. グループとしたいデバイス を選択し、「保存」をタップし ます。
- 作成したグループをタップ 2. し、選択したデバイスがグ ループ化しているか確認し ます。
- 3. グループ登録すると、グ ループ化したデバイスを纏 めて操作できます。

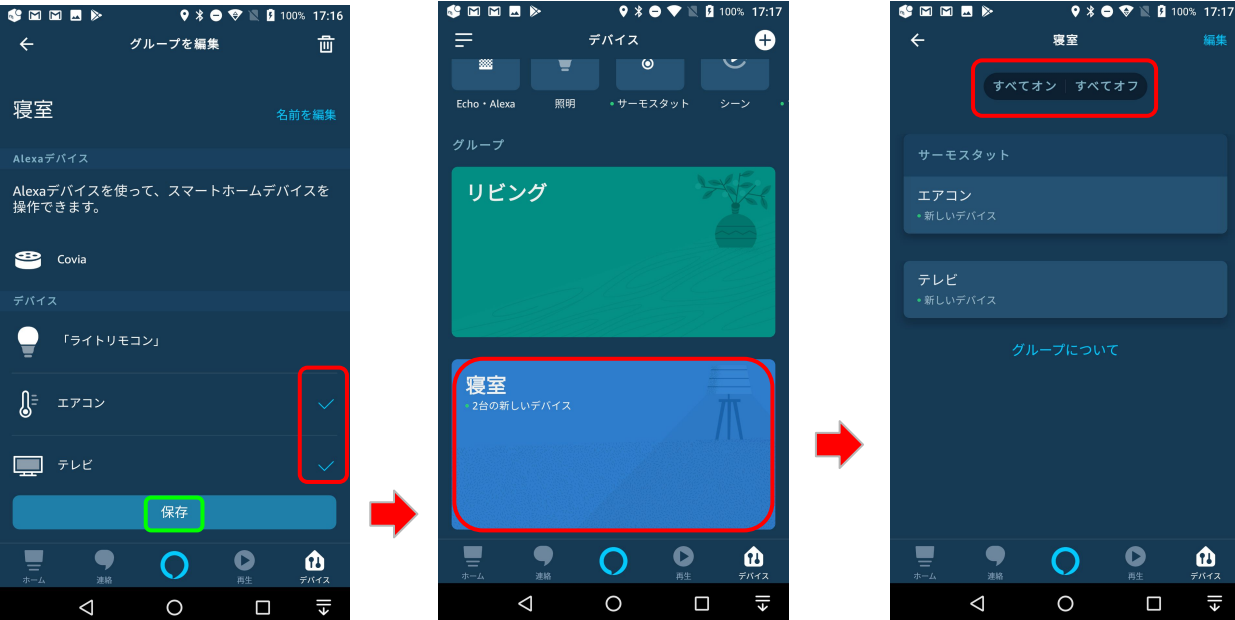